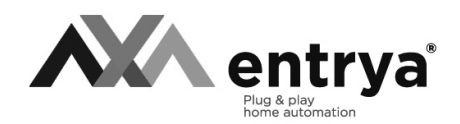

# Facila neXt M71 - M71W

Mode d'emploi et installation

# Index

| Mesures de précaution                       | 2  |
|---------------------------------------------|----|
| Utilisation selon les prescriptions         | 2  |
| Spécifications                              | 3  |
| Description                                 | 3  |
| Montage                                     | 4  |
| Raccordement électrique                     | 5  |
| Configurer poste intérieur                  | 6  |
| Menu principale                             | 7  |
| Fonctions                                   | 8  |
| Fonctions spécials                          | 9  |
| Facila neXt App *Disponible sur modèle M71W | 11 |
| Déclaration de Conformité CE                | 15 |
|                                             |    |

# Mesures de précaution

Lisez attentivement ce mode d'emploi avant d'installer ou d'utiliser les appareils.

**Entrya Technologies SPRL** n'est pas responsable des installations incorrectes ni du non-respect des prescriptions locales en matière d'électricité et de construction.

**Entrya Technologies SPRL** décline toute responsabilité pour les dommages et problèmes d'exploitation découlant du non-respect des instructions de montage et d'utilisation. Conservez tous les composants et le présent manuel pour un usage ultérieur.

- Avant d'entamer des travaux, l'appareil doit toujours être mis hors tension et protégé contre un branchement accidentel.
- Ne mettez jamais un appareil endommagé en service.
- Il est interdit de modifier des composants autrement que dans le respect des dispositions de ce mode d'emploi.
- Contactez un installateur qualifié si vous ne pouvez pas réparer un dérangement. N'ouvrez surtout pas l'appareil !

### Utilisation selon les prescriptions

- Le producteur décline toute responsabilité pour les dommages causés par une utilisation non conforme. Le risque est supporté exclusivement par l'exploitant.
- L'appareil peut être utilisé uniquement en parfait état technique et selon les prescriptions, et en respectant par ailleurs les directives de sécurité et de danger, et les instructions de montage et d'utilisation.
- Il faut immédiatement remédier aux problèmes qui rendent impossible une utilisation sûre.

| Alimentation         | 30V CC +/- 2V                                                                     |
|----------------------|-----------------------------------------------------------------------------------|
| Mémoire              | interne: 100 photos<br>externe (8-32 GB carte microSD): 1000 photos et 1000 vidéo |
| Ecran                | TFT LCD 7 inch (800 x 480)                                                        |
| Consommation         | M71W: Standby: 70mA Max: 280mA<br>M71: Standby: 7mA Max: 250mA                    |
| Température ambiente | -10°C - +40C°                                                                     |
| Dimensions           | 222 x 154 x 15 mm (sans support)                                                  |

Spécifications

### Description

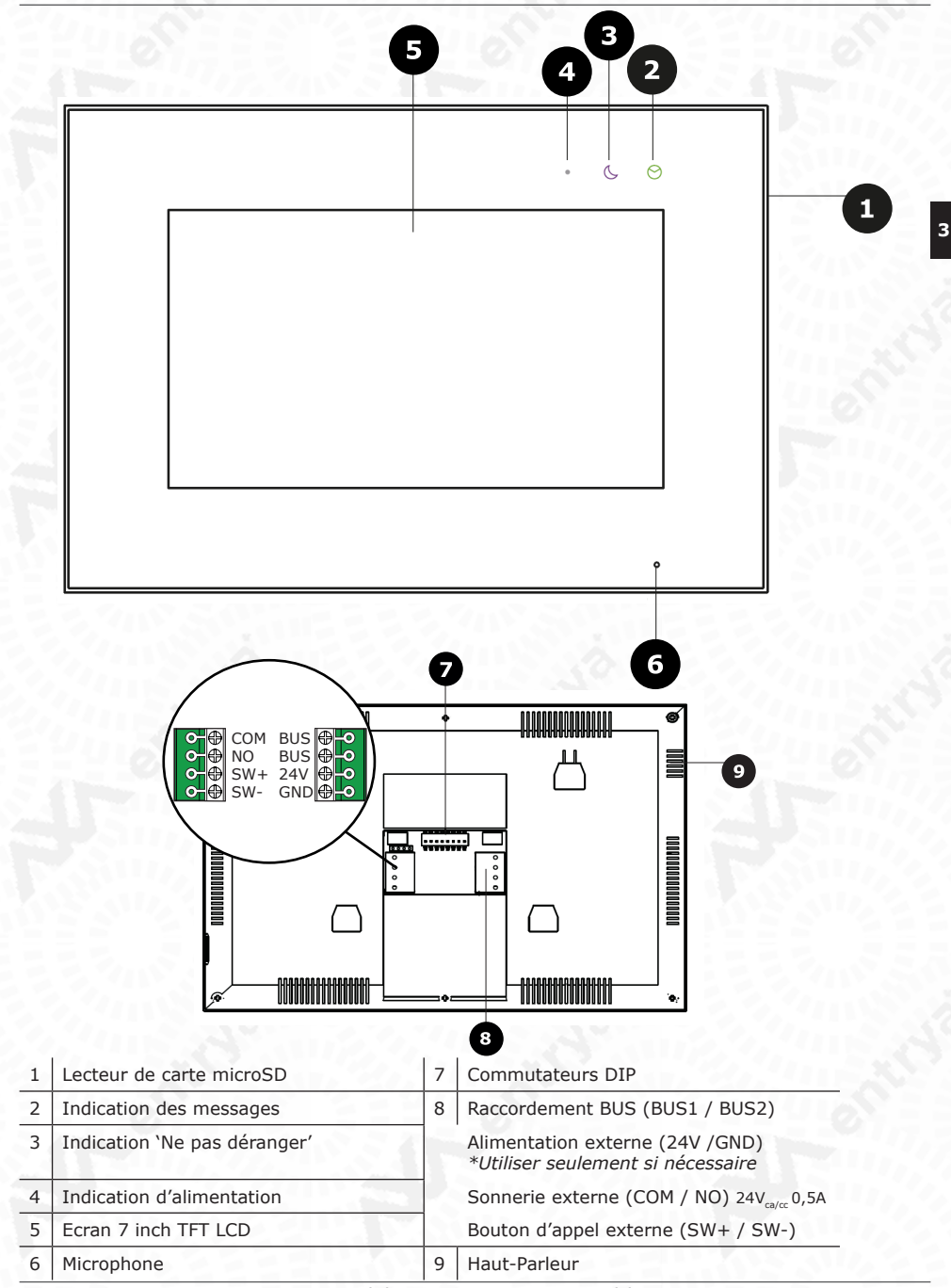

### Montage

Installez l'appareil sur une surface plane et utilisez les vis fournies ou utilisez d'autres matériaux de fixation adaptés au support. Raccordez le câblage et procédez aux réglages requis avec le cavalier.

#### Important:

- Protégez l'appareil contre les vibrations et les chutes.
- L'image ou le son peuvent être perturbés si l'appareil ou le câblage sont installés trop près d'un champ électromagnétique. Par exemple : un four à micro-ondes,
- un téléviseur, un ordinateur...

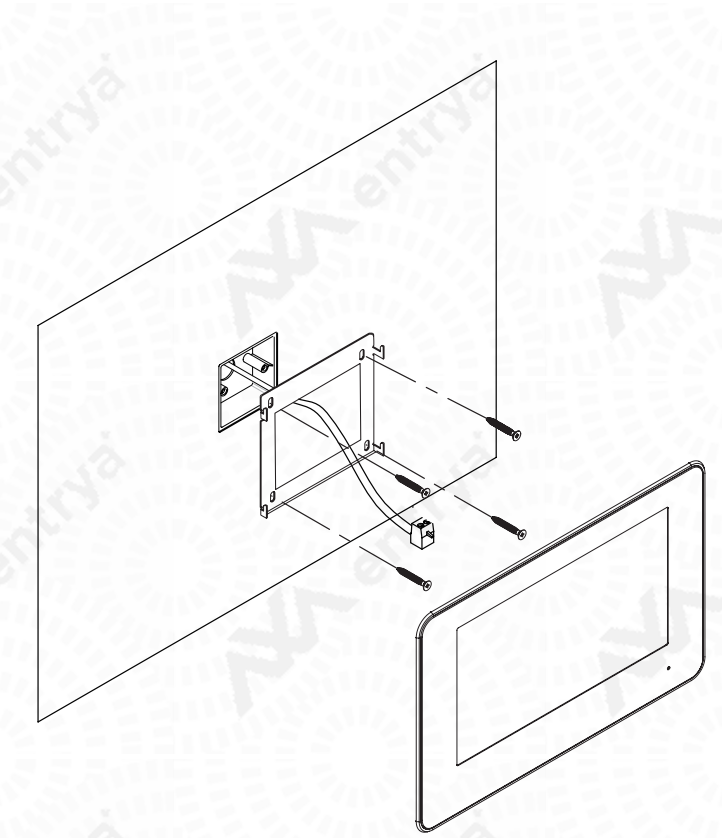

- 1. Dégagez un espace pour les connexions de câblage.
- Placez une boîte encastrée pour terminer l'installation.
- 2. Percez des trous dans le mur et fixez le cadre de montage.
- 3. Connectez les câbles et réglez les commutateurs DIP.
- 4. Glissez le poste sur le cadre de montage.

Tous les textes et images dans ce manuel sont protégés par le droit d'auteur et la propriété intellectuelle d'ENTRYA BVBA.

Δ

### **Raccordement électrique**

#### Avertissement!

La distance maximale du câblage est limitée. L'utilisation de câbles autres que prescrit peut avoir un impact sur la distance maximale du câblage ou causer des pertubations. N'installez pas du câble non-torsadées parallèle avec d'autres câbles. Cela pourrait entraîner des pertubations dans l'image et le son. Utilisez seulement un câble avec les paires torsadées sans blindage.

ATTENTION!

Activer la résistance de terminaison sur la dernière distributeur ou le poste interne avec le symbole  $\Omega$ .

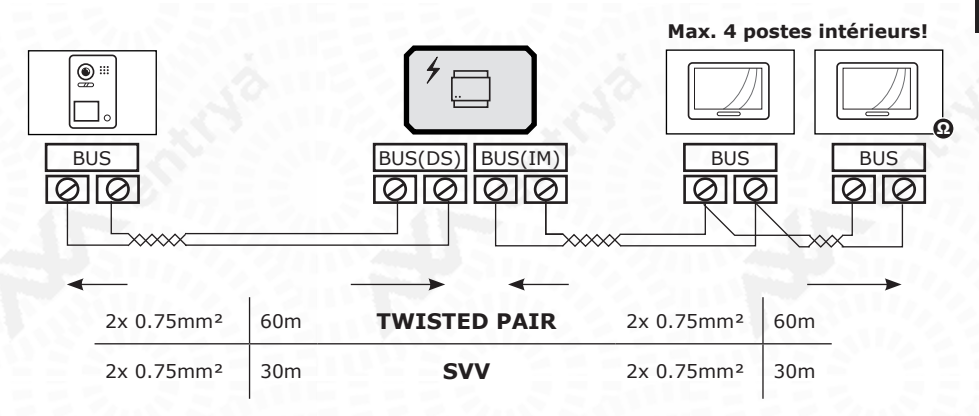

### Raccordement électrique en étoile

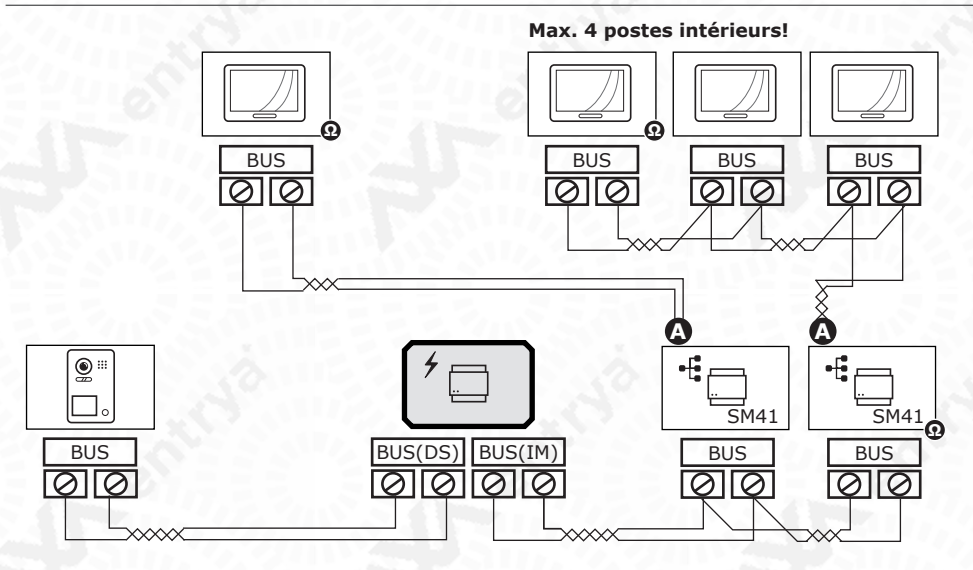

Activer la résistance de terminaison sur le distributeur avec le cavalier sur ON.

# **Configurer poste intérieur**

Réglez le poste intérieur par configuration de l'adresse et la résistance de terminaison. Configurez si ce poste est le poste principale ou supplémentaire.

# **Régler l'adresse**

Réglez une adresse entre 1 et 32 avec les commutateurs DIP 1 - 5. Les postes extérieurs avec plusieurs boutons-poussoir appeler les adresses 1, 2, 3, .. respectivement. Les postes extérieurs avec une bouton-poussoir appeler l'adresse 1.

OFF / Désactive

| Adresse<br>1 | ON 1 2 3 4 5 6 7 8 | 9  | ON 1 2 3 4 5 6 7 8 | 17 | ON 1 2 3 4 5 6 7 8 | 25 | ON 1 2 3 4 5 6 7 8 |
|--------------|--------------------|----|--------------------|----|--------------------|----|--------------------|
| 2            | ON 1 2 3 4 5 6 7 8 | 10 | ON 1 2 3 4 5 6 7 8 | 18 | ON 1 2 3 4 5 6 7 8 | 26 | ON 1 2 3 4 5 6 7 8 |
| 3            | ON 1 2 3 4 5 6 7 8 | 11 | ON 12345678        | 19 | ON 1 2 3 4 5 6 7 8 | 27 | ON 1 2 3 4 5 6 7 8 |
| 4            | ON 1 2 3 4 5 6 7 8 | 12 | ON 1 2 3 4 5 6 7 8 | 20 | ON 1 2 3 4 5 6 7 8 | 28 | ON 1 2 3 4 5 6 7 8 |
| 5            | ON 1 2 3 4 5 6 7 8 | 13 | ON 1 2 3 4 5 6 7 8 | 21 | ON 1 2 3 4 5 6 7 8 | 29 | ON 1 2 3 4 5 6 7 8 |
| 6            | ON 1 2 3 4 5 6 7 8 | 14 | ON 1 2 3 4 5 6 7 8 | 22 | ON 1 2 3 4 5 6 7 8 | 30 | ON 1 2 3 4 5 6 7 8 |
| 7            | ON 1 2 3 4 5 6 7 8 | 15 | ON 1 2 3 4 5 6 7 8 | 23 | ON 1 2 3 4 5 6 7 8 | 31 | ON 1 2 3 4 5 6 7 8 |
| 8            | ON 1 2 3 4 5 6 7 8 | 16 | ON 1 2 3 4 5 6 7 8 | 24 | ON 1 2 3 4 5 6 7 8 | 32 | ON 1 2 3 4 5 6 7 8 |

# **Régler les postes intérieurs supplémentaires**

Déterminez le poste principale et les postes supplémentaires avec les commutateurs DIP 6 et 7. Chaque adresse a toujours un poste principale et plusieurs postes intérieurs en option.

Si le poste est le seule, il est aussi le poste principale.

| Master             | Slave 1            | Slave 2            | Slave 3            |
|--------------------|--------------------|--------------------|--------------------|
| ON 1 2 3 4 5 6 7 8 | ON 1 2 3 4 5 6 7 8 | ON 1 2 3 4 5 6 7 8 | ON 1 2 3 4 5 6 7 8 |

# Régler la résistance de terminaison

La résistance de terminaison est activé sur les accessoires ou postes supplémentaires qui sont installé sur la fin de la ligne BUS et sont marquée avec le symbôle  ${\bf Q}$ 

Si le poste est le seule, il est aussi le dernière sur la ligne BUS et la résistance de terminaison doit activé.

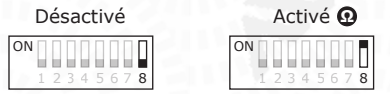

# Menu principale

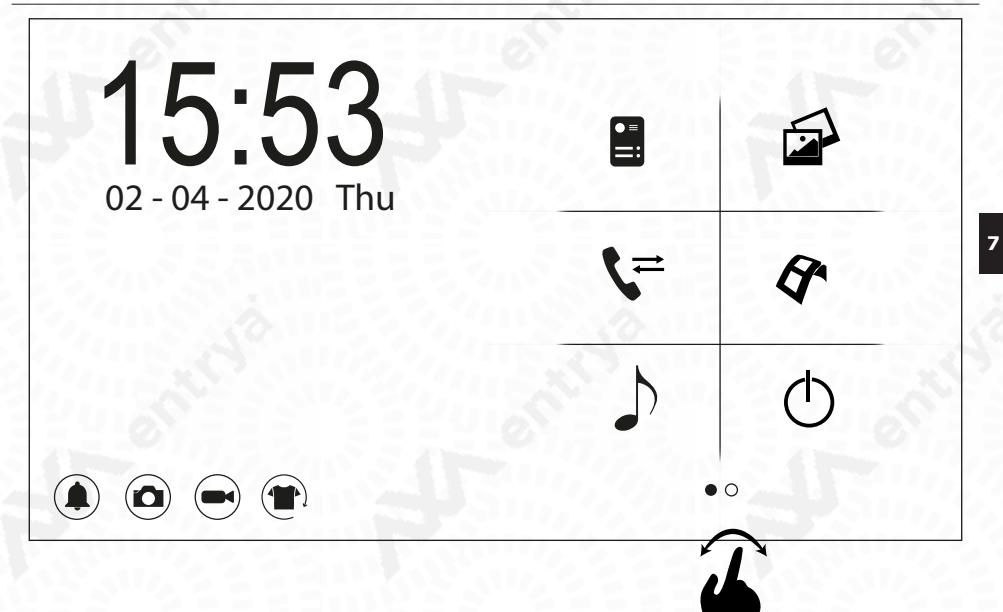

|                      | Symboles                                     |            | A 115 5 1 11                    |
|----------------------|----------------------------------------------|------------|---------------------------------|
|                      | Poste extérieur                              |            | Afficher les photos enregistrer |
| ج)                   | Interphone                                   | A          | Afficher les vidéos enregistrer |
| <b>)</b>             | Régler le sonnerie                           | Φ          | Eteindre                        |
| <sup>0-0</sup><br>30 | Régler Date et L'Heure                       | Ø          | Régler la langue                |
|                      | Mémoire                                      | Ŧ          | Restaurer paramétrage d'usine   |
| (((.                 | Régler Wi-Fi<br>* Disponible sur modèle M71W |            |                                 |
|                      | Régler 'Ne Déranger Pas'                     |            |                                 |
|                      | Enregistrer une photo automatiquement ch     | nez l'app  | el                              |
|                      | Enregistrer une vidéo automatiquement ch     | nez l`appe | el *avec carte microSD          |
|                      | Changer le fond                              |            |                                 |

### Fonctions

#### Poste extérieur

Appuyez sur l'icône pour se connecter avec le poste extérieur avec l'adresse 1. Pendant la connexion les fonctions suivantes sont disponible:

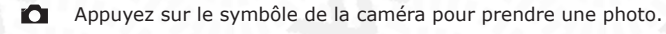

- Appuyez sur le symbôle de la vidéo pour prendre une vidéo. \* avec carte microSD
- Changez entre les postes extérieurs et/ou caméras différentes.
- IP-Camera View (p.11)
- L Appuyez sur le symbôle de la téléphone pour commencer une conversation.
- Ajuster la luminosité, couleur, contraste et le volume.
- Déconnecter la connexion avec le poste extérieur et retournez à la menu principale.

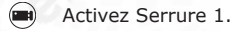

- Activez Serrure 2.
- $(\mathbf{P})$ Allumez l'éclairage.

#### ≓ Interphone

Appuyez sur l'icône pour afficher la liste des noms. Sur la base de cette liste des noms vous pouvez commencé un appel entre deux postes intérieurs.

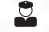

- Commencez un appel avec le garde.
- ٤ Commencez un appel avec le person sélectionné.

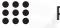

- Person sélectionné / Rénommer poste intérieur
- Page suivante.

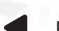

Page précédente.

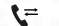

- Changez en mode Interphone
- Retournez à la menu principale.

#### Sonnerie

Appuyez sur l'icône pour sélectionner le sonnerie chez l'appel du poste extérieur et/ou un appel du poste intérieur.

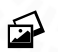

#### Photos

Appuyez sur l'icône pour afficher / supprimer les images enregistrées.

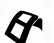

#### Vidéo

Appuyez sur l'icône pour afficher / supprimer les vidéos enregistrées. \*avec carte microSD

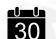

#### Date 30 Réglez la Date et l'Heure.

### Mémoire

Supprimez ou copiez les photos de la mémoire interne ou la carte microSD. Eventuellement formattez la carte microSD.

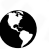

Langue Réglez la langue souhaité.

#### Restaurer paramétrage d'usine

Restaurez les paramètres d'usine. Les paramètres de Wi-Fi restent.

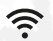

Wi-Fi \* Disponible sur modèle M71W
Connectez l'appareil avec le réseau Wi-Fi. Déterminez un temps de transfer entre 0 et 25 secondes. Si désactivé, il n'y a pas de transfer.

#### Ne Déranger Pas

(Dés)activez la fonction 'Ne Déranger Pas'. Si la fonction est active, il ne joue pas un sonnerie chez l'appel.

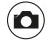

**Enregistrer une photo automatiquement chez l'appel** Enregistrez une photo automatiquement chez l'appel.

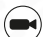

**Enregistrer une vidéo (temps: 15s) automatiquement chez l'appel** Enregistrez une vidéo automatiquement chez l'appel. *\*avec carte microSD* 

#### Changer le fond

Appuyez sur l'icône pour changer le fond.

# **Fonctions spéciales**

Pour régler les fonctions spéciales appuyer trois fois sur l'écran dans le coin supérieure gauche de la menu 'Reset'.

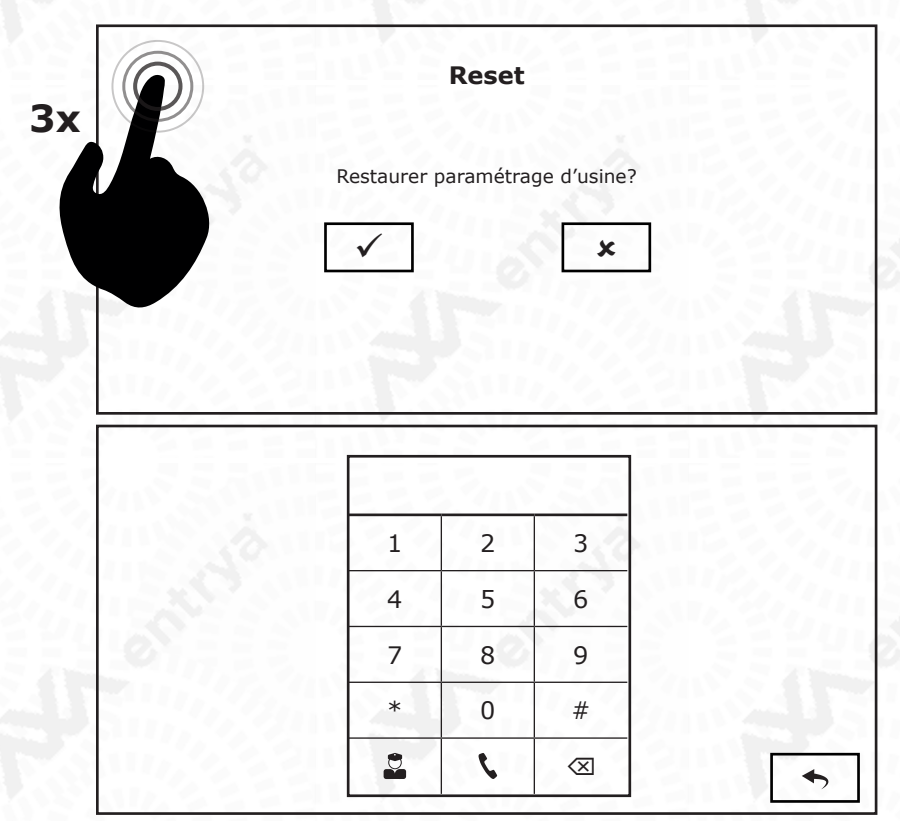

### **Fonctions spéciales**

Les fonctions spéciales sont l'activations des canaux vidéo, le poste de garde, la liste des noms et réglage de temps de déverrouillage. Par l'activation des canaux vidéo, les postes extérieurs / caméras deviennent disponible. Donnez les codes suivantes et confirmez avec le symbôle de la téléphone pour (dés)activer la fonction.

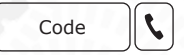

#### Paramètres influencent tous les postes intérieurs! Activé Désactivé CAM1 / Poste extérieur 1 0111 0110 CCTV1 0121 0120 CAM2 / Poste extérieur 2 0131 0130 CCTV2 0141 0140 CAM3 / Poste extérieur 3 0151 0150 CCTV3 0161 0160 CAM4 / Poste extérieur 4 0171 0170 CCTV4 0181 0180

#### Réinitialiser tous les canaux vidéo avec code: 1234

|                | Activé | Désactivé |
|----------------|--------|-----------|
| Poste de garde | 0191   | 0190      |
| Liste des noms | 0211   | 0210      |

Réglez un temps de déverrouillage et/ou un temps de ralentissement, en étappes de demi secondes, entre 0.5 et 10 secondes pour les serrures. Par exemple pour serrure 1: 1101=0.5s, 1102=1s, ...

|                   | Temps de déver-<br>rouillage Serrure 1 | Temps de déverouil-<br>lage Serrure 2 | Temps de ralentiss-<br>ment de bouton de<br>déverrouillage (sur<br>poste extérieur) |
|-------------------|----------------------------------------|---------------------------------------|-------------------------------------------------------------------------------------|
| Poste extérieur 1 | 1101 - 1120                            | 1201 - 1220                           | 1301 - 1320                                                                         |
| Poste extérieur 2 | 2101 - 2120                            | 2201 - 2220                           | 2301 - 2320                                                                         |
| Poste extérieur 3 | 3101 - 3120                            | 3201 - 3220                           | 3301 - 3320                                                                         |
| Poste extérieur 4 | 4101 - 4120                            | 4201 - 4220                           | 4301 - 4320                                                                         |

#### Définiez les boutons de déverrouillage disponible sur le poste intérieur

|                   | Serre | ure 1 | Serru | ire 2 |
|-------------------|-------|-------|-------|-------|
|                   | ON    | OFF   | ON    | OFF   |
| Poste extérieur 1 | 2051  | 2050  | 2001  | 2000  |
| Poste extérieur 2 | 2061  | 2060  | 2011  | 2010  |
| Poste extérieur 3 | 2071  | 2070  | 2021  | 2020  |
| Poste extérieur 4 | 2081  | 2080  | 2031  | 2030  |

|                        | IP-CAMERA VIEW                                                        |
|------------------------|-----------------------------------------------------------------------|
| Cette fonction deman   | de un IP-Gateway. Activez le IP-Camera View avec code:                |
| Cameras IP             | 8880                                                                  |
| IP-Camera View est seu | lement disponible dans l'APP si la version est supérieure ou égale à: |
|                        | SPI 20201230<br>DMM 20201230                                          |

ACB

WiFi

\* Pour vérifier la version du micrologiciel, appuyez plusieurs fois sur le coin supérieur gauche de l'écran d'accueil de votre moniteur.

20210111

20210107

11

#### Réinitialiser le code maître sur poste extérieur (D22S)

Pour réinitialiser le code maître sur les postes extérieurs avec clavier numérique (D22S), vous pouvez introduire le code suivant:

| Tous les postes   | 8000 |                   |      |
|-------------------|------|-------------------|------|
| Poste avec adr. 1 | 8001 | Poste avec adr. 2 | 8002 |
| Poste avec adr. 3 | 8003 | Poste avec adr. 4 | 8004 |

#### Définiez le temps de lumière du poste extérieur

|                   | Temps (s)   | Delais (s)  |
|-------------------|-------------|-------------|
| Poste extérieur 1 | 1501 - 1599 | 1600 - 1699 |
| Poste extérieur 2 | 2501 - 2599 | 2600 - 2699 |
| Poste extérieur 3 | 3501 - 3599 | 3600 - 3699 |
| Poste extérieur 4 | 4501 - 4599 | 4600 - 4699 |

#### Activer les postes esclaves chez l'appelle

| Esclave 1                           | Esclave 1, 2 et 3 |  |
|-------------------------------------|-------------------|--|
| 0220                                | 0221              |  |
| Fonctionnement IP-Gateway           |                   |  |
| ON                                  | OFF               |  |
| 8880                                | 8881              |  |
| Temps de lumière disponible par IP- | Gateway           |  |
| Poste extérieur 1                   | 8101              |  |
| Poste extérieur 2                   | 8102              |  |
| Poste extérieur 3                   | 8103              |  |
| Poste extérieur 4                   | 8104              |  |

### Installation

Chaque unité résidentielle a toujours un poste principale en plusieurs postes supplémentaires en option.

Pour chaque unité résidentielle il peut connecté seulement un poste intérieur avec le réseau Wi-Fi.

### Registrer

12

Registrez-vous dans l'App avec votre adresse mail ou numéro de téléphone. Si vous registrez par l'adresse mail, confirmez aussi le mail de confirmation qui est envoyé à vous. Si vous registrez par numéro de téléphone, demande un code de vérification et donnez ce code.

### Se connecter

Donnez votre adresse mail ou numéro de téléphone avec votre mot de passe. Appuyez sur le bouton 'Se connecter' pour confirmer.

# Ajouter l'appareil par code QR

Appuyez sur le bouton `+' pour ajouter un appareil. Choississez `Scannez code QR sur téléphone mobile pour ajouter' et scannez le code QR sur le derrière du poste `MASTER'.

Commencez avec un reset de Wi-Fi pour initialiser l'appareil.

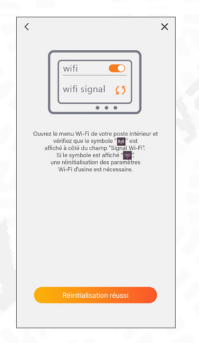

Choississez le réseau Wi-Fi souhaité pour connecter l'installation. Appuyez sur les flêches pour scanner les réseaux Wi-Fi.

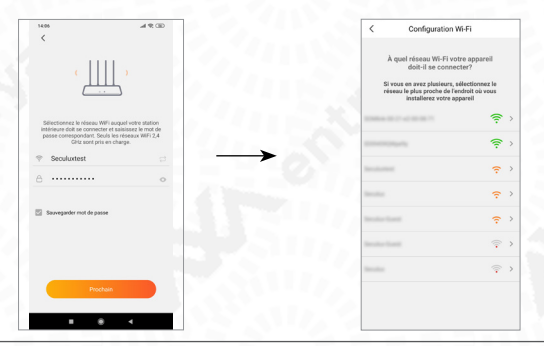

Donnez le mot de passe du réseau Wi-Fi. L'App essaiera de connecter le poste intérieur avec le réseau Wi-Fi.

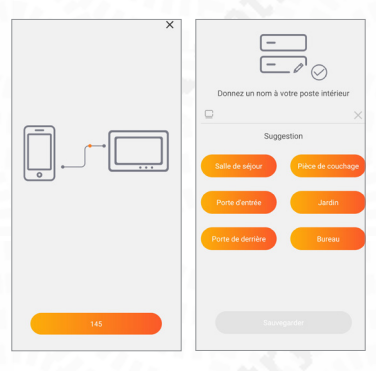

Si la connexion est réussi, vous déterminez un code PIN et vous pouvez connecter avec le poste extérieur.

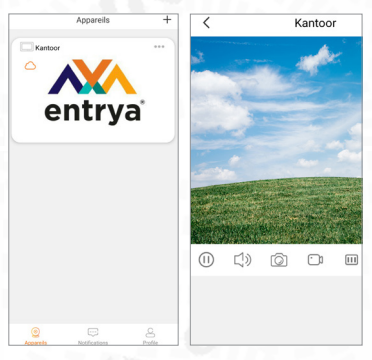

### Ajouter l'appareil manuellement

- Appuyez sur le bouton `+' pour ajouter un appareil.
- Sélectionnez "Ajouter manuellement" et choississez "Interphone".
- Donnez le UID et mot de passe du poste intérieur et appuyez sur "Suivante".
- Choississez l'option "Hot Spot".
- HOT SPOT
- Donnez le nom (SSID) et le mot de passe du réseau WiFi que vous souhaitez de connecter.
- Suivez les étappes dans l'APP pour ajouter l'appareil.

#### Attention!

pour assurer un bon fonctionnement, toutes les autorisations de l'APP doivent être autorisées.

#### Attention!

Le nom du HOT SPOT du poste intérieur est IDS9459AWXXXX. L'UID est le mot de passe.

### Ajouter un appareil déjà connecté

- Appuyez sur le bouton `+' pour ajouter un appareil.
- Scannez le code QR du poste intérieur
- Si le poste est en ligne, vour pouvez donner le mot de passe du poste.

### **Utiliser l'APP**

C'est possible pour régler et utiliser le poste extérieur si vous avez une connexion avec l'appareil.

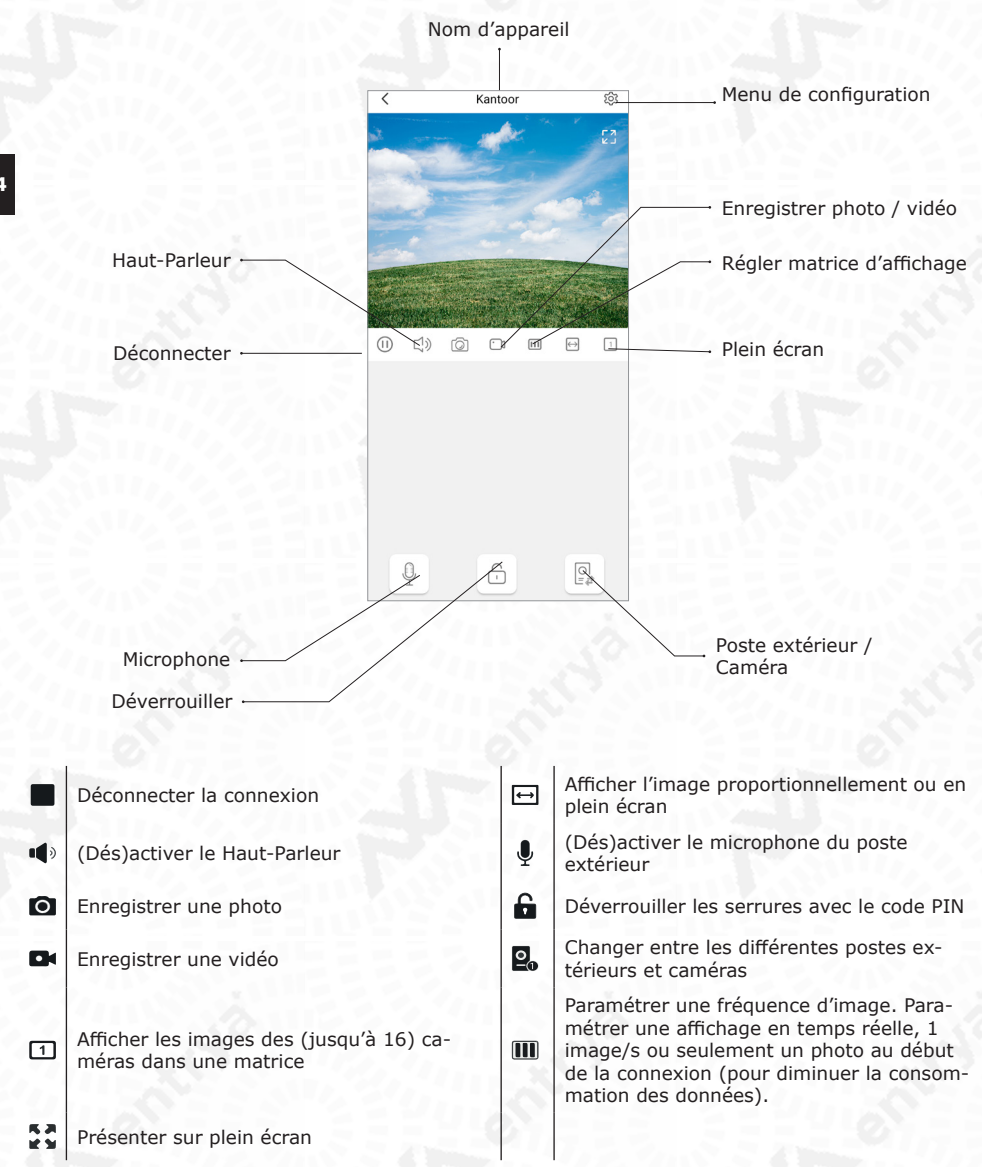

# Réglage d'appareil

Changez le nom d'appareil, le mot de passe ou le réseau Wi-Fi dans le menu de configuration. Paramétrez le sonnerie, le fuseau horaire et la qualité d'image et l'audio souhaitées (pour diminuer la consommation des données).

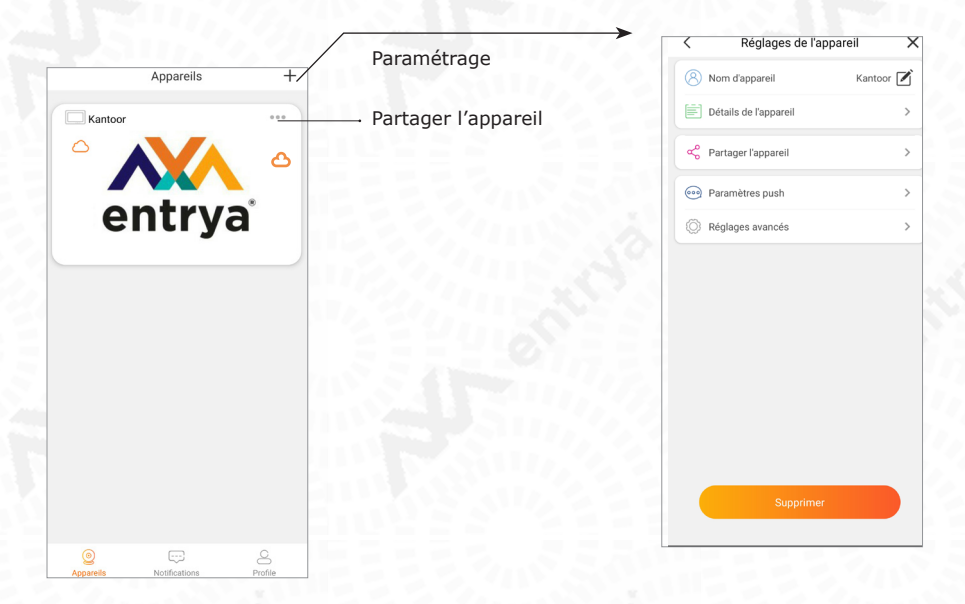

### Partager d'appareil

Appuyez sur 'Partager appareil' et choississez une des option pour partager le poste extérieur avec autres utilisateurs. Le nouvel utilisateur scanne le code QR avec ce App Facila Next. Vous pouvez administrer/désactiver l'accès à l'appareil.

### Déclaration de Conformité CE

La soussigné, Entrya Technologies BVBA, déclare que l'équipement radioélectrique du type M71W est conforme à la directive 2014/53/UE.

https://www.entrya.com/ce

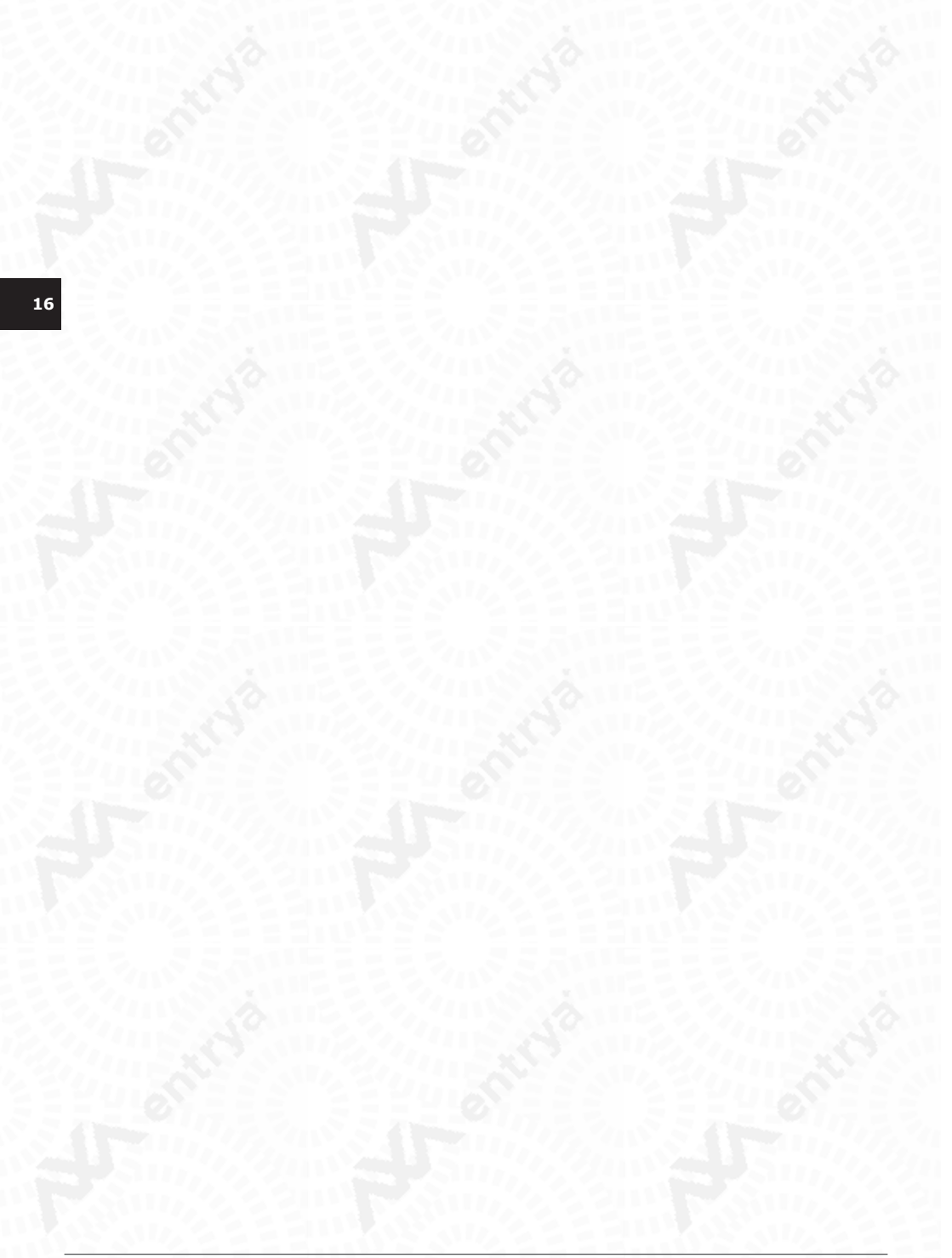